### **CURSO BASICO DE COMPUTACION**

# INTERNET

## **BUSCADORES DE PAGINAS WEB**

Para buscar páginas web en Internet debemos de utilizar buscadores de páginas Web como el google, yahoo, ask, metacrawler, etc

#### <u>CASO1</u>

Utilizando el buscador Google, Buscar información sobre "los componentes de una computadora" **Pasos:** 

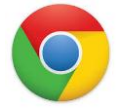

⊃ágina J

1. Accesa al Internet haciendo doble clic en el icono Internet Explorer

| 2. | 2. Probablemente aparezca esta ventana |                     |                  |                  |  |  |
|----|----------------------------------------|---------------------|------------------|------------------|--|--|
|    |                                        | Go                  | ogle             |                  |  |  |
|    | Busca en Google o ingresa una URL.     |                     |                  |                  |  |  |
|    | Iniciar sesión                         | Bienvenido a Google | Chrome Web Store | Búsqueda por voz |  |  |

4. En Esta Ventana Digitar *Componentes e la computadora* y pulsar Enter Ahora haz clic sobre algún texto de color azul

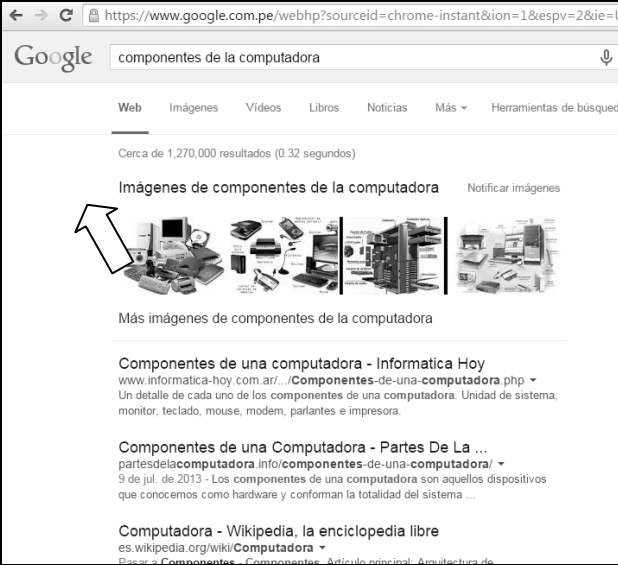

- 3. Haz clic en la barra de desplazamiento horizontal o la rueda del mouse para avanzar
- 4. Una vez que haya terminado de ver la pagina web
- 5. Retroceder haciendo clic sobre el botón Atrás -

### **CURSO BASICO DE COMPUTACION**

#### IMPORTANTE

Haz clic en otro vinculo (texto subrayado) para ver mas información de la pagina Web

**Caso2**. Utiliza otro buscador diferente a google por ejemplo <u>http://www.dogpile.com/</u> Y buscar el tema *ventajas y desventajas de Internet* 1.Accesa al Internet 2. En la barra dirección digitar <u>http://www.dogpile.com/</u>

#### Otros buscadores de paginas web

http://www.dogpile.com/ http://www.alltheweb.com/ http://www.webcrawler.com/ http://es.ask.com/?o=312&l=dir http://search.aol.com/aol/webhome http://clusty.com/ http://www.kartoo.com/

#### **Guardar Direcciones Web**

Las direcciones Web de Interés las puedes guardar en tu Pc para continuar viéndolas mas adelante para ello debes de guardar la dirección de la pagina Web que estas visitando

**Caso3**:Accesa a las siguientes paginas y guardarlas en la carpeta mis favoritos

http://utilidades.bitacoras.com/ www.elcomercioperu.com.pe www.rpp.com.pe www.reniec.gob.pe http://www.saberitaliano.com.ar/ http://www.aulafacil.com/ www.guiacalles.com

Cuando encuentres una página Web selecciona en el icono **Estrella** que aparece en la barra dirección luego haz clic en el botón **Listo** 

### Establecer una imagen como fondo

- 1. Busca un paisaje, con el buscador google.com, y guárdalo en el escritoro
- 2. Hacer doble clic en el icono del paisaje que guardaste en tu escritorio
- 3. Hacer clic derecho y marcar la opción Establecer como fondo

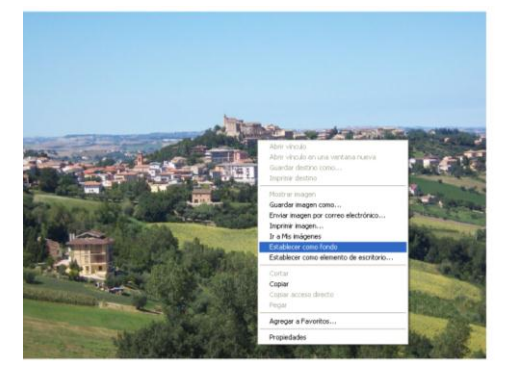

Página **Z** 

## **CURSO BASICO DE COMPUTACION**

## Guardar Imágenes

## Bajar imágenes de Internet hacia tu computadora Pc

Caso: baja 10 imágenes sobre comida peruana hacia una carpeta (tu nombre)

- Haz clic derecho sobre el escritorio y marcar la opción: Nuevo ----> Carpeta
- Digita (tu nombre) y pulse Enter
- Ahora accesa a Internet
- Buscar las imágenes
- Haz doble clic sobre una imagen
- Haz clic derecho sobre la imagen y marca guardar imagen como
- Busca tu carpeta : Clic en el botón escritorio luego haz doble clic en tu carpeta (tu nombre)
- En el cuadro Nombre: digitar el nombre del plato sopa seca
- Haz clic en el botón Guardar

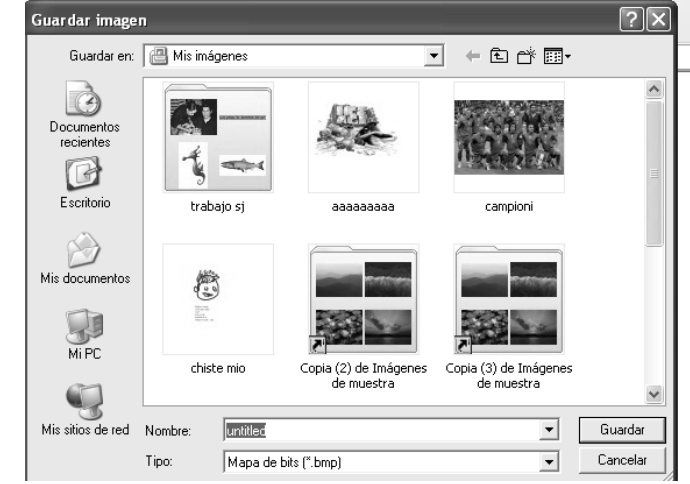

## Copiar y Pegar Textos desde Internet a tu Pc

- 1. Sombrea el texto que te interesa
- 2. Hacer en el Menú Edición/Copiar ó haz clic derecho sobre el texto sombreado y marca la opción Copiar
- 3. Acceder al Word
- 4. Haz clic derecho sobre el área libre
- 5. Haz clic derecho en la opción Pegar

## Copiar y Pegar imagen desde Internet a tu Pc

Una vez que encuentres una imagen haz lo siguiente:

- 1. Haz doble clic en la imagen
- 2. Haz clic derecho apuntando a la imagen
- 3. Haz clic en la opción Copiar
- 4. Accesa al Word
- 5. Haz clic sobre el botón Pegar

Página**3**